日本人フィルタのインポート方法

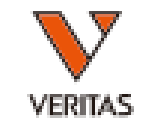

- ダウンロードした日本人フィルタを保存します
   保存先はcatalogフォルダを推奨しております
   (PC>Windows(C:)>OLI FUSION>data>catalog)
- ファイルをダウンロード後、Fusionにインストールをします
- Fusionソフトを立ち上げ、 Utilities>Update Reference>Demographic/Allele Frequency の順にクリックします

| Analyza - Rona Dat Samu Patient - Proj Utilities of Evi |        |            |      |                                   |                                |  |  |  |  |
|---------------------------------------------------------|--------|------------|------|-----------------------------------|--------------------------------|--|--|--|--|
|                                                         | ] 🔲 🕻  | 🔪 🔝 📲      |      | Update Reference >                | Update Reference File          |  |  |  |  |
| HLA Fusion <sup>™</sup>   H                             |        |            | Hou  | Catalog Template Association      | Catalog Information/Management |  |  |  |  |
|                                                         |        |            |      | Molecular Product Configuration > | Demographic/Allele Frequency   |  |  |  |  |
| Product                                                 | atalog | Last       | # of |                                   | CREC Information Management    |  |  |  |  |
| LABType                                                 | 11     | 2020/05/25 | 1    | Antibody Product Configuration >  |                                |  |  |  |  |
|                                                         |        | 2020/00/11 |      | General Settings                  | Epitope Information Management |  |  |  |  |

日本人フィルタのインポート方法

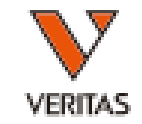

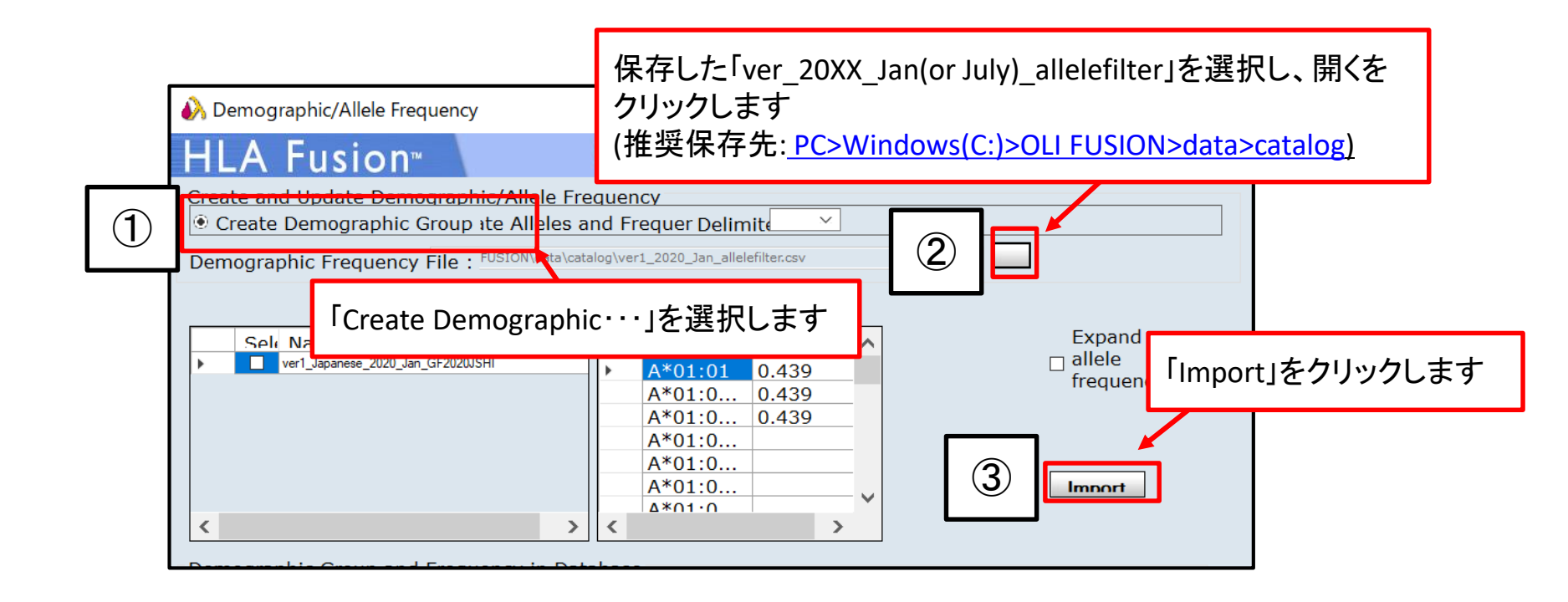

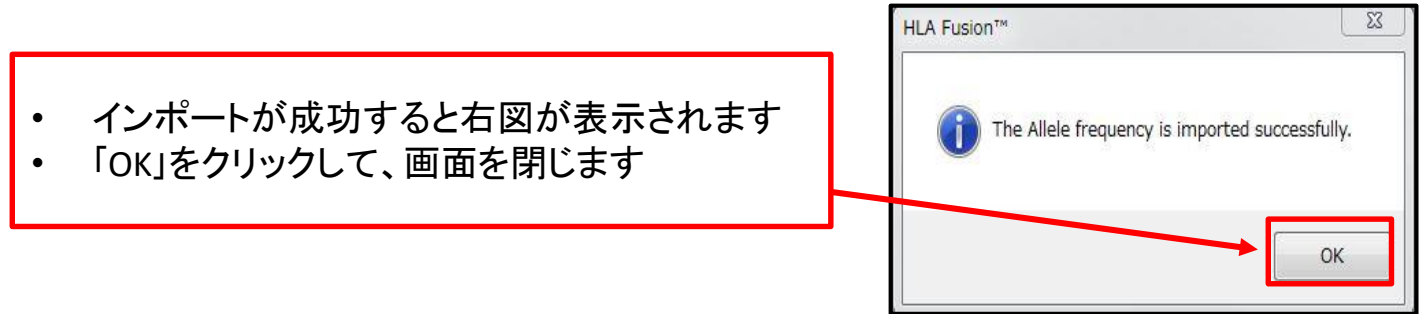

日本人フィルタのインポート方法

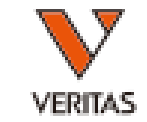

- 取り込んだフィルタにチェックが入っている確認
   します
- ・ 確認後、Save>Closeの順にクリックします

| i Demographic/Allele Frequency                                                                                                    |                                                                                                    |                                                                                                    |  |  |  |  |  |
|----------------------------------------------------------------------------------------------------|----------------------------------------------------------------------------------------------------|----------------------------------------------------------------------------------------------------|--|--|--|--|--|
| HLA Fusion <sup>™</sup>                                                                                                    |                                                                                                    |                                                                                                    |  |  |  |  |  |
| Create and Update Demographic/Allele Fred<br>Create Demographic Group ite Alleles an<br>Demographic Frequency File : <sup>FUSION/data/catale</sup> | uency<br>d Frequer Delimit                                                                                                    |                                                                                                    |  |  |  |  |  |
| Seli Name<br>ver1_Japanese_2020_Jan_GF2020JSHI                                                                                                    | Allele/Sero :_2020_J;<br>A*01:01 0.439<br>A*01:0 0.439<br>A*01:0 0.439<br>A*01:0<br>A*01:0<br>A*01:0<br>A*01:0<br>A*01:0<br>A*01:0 | Expand<br>a allele<br>frequenc                                                                                           |  |  |  |  |  |
| Activ Name CWD_TDX_3.37.0 CWD_TDX_3.37.0 Very Japanese 2020 Jan GF2020JSHI                                                                         | Rare Comments<br>Allele:                                                                                                    | Allele/Sero         Frequer           A*01:01         1           A*01:01:01         1           A*01:01:01:01         1 |  |  |  |  |  |
|                                                                                                    |                                                                                                    | A*01:01:01:01<br>A*01:01:01:03<br>A*01:01:01:04<br>A*01:01:01:05<br>A*01:01:01:06<br>A*01:01:01:07<br>A*01:01:01:08      |  |  |  |  |  |
| New Dunlicate                                                                                                    | )elete                                                                                                    | Export Save Close                                                                                                    |  |  |  |  |  |

## 日本人フィルタの設定方法

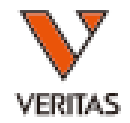

 Utilities>Molecular Product Configuration> Molecular Analysis Configuration
 の順にクリックします

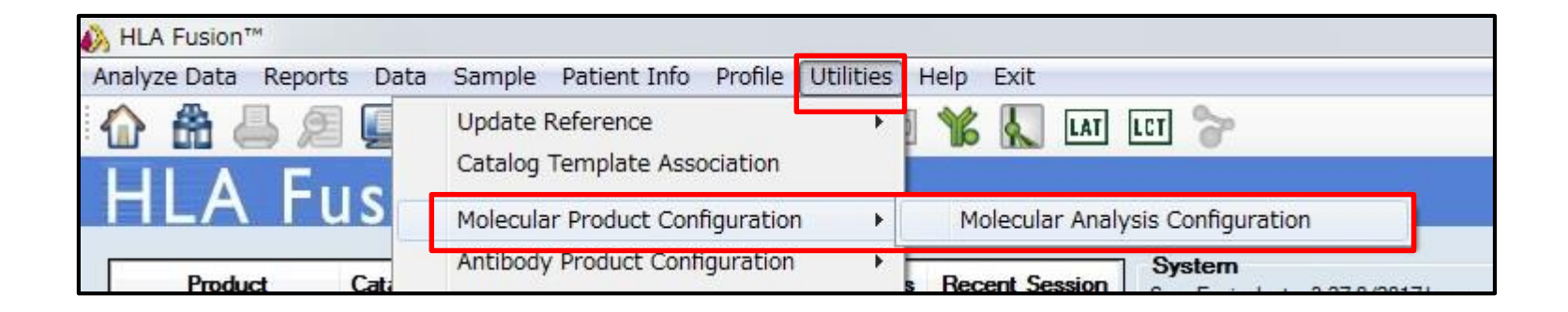

日本人フィルタの設定方法

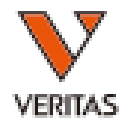

| (LABType)                                                                                                    | (マイクロ SSP) ↔                                                                                                    |
|----------------------------------------------------------------------------------------------------|----------------------------------------------------------------------------------------------------|
| ① LABTypeを選択します                                                                                                    | ① マイクロSSPを選択します                                                                                                    |
| LABType Analysis Configuration         HLA Fusion         Product Type:       LABType         Code       @ O Group @ Group @ Group @ No Code         Cross Code       P Group @ Group @ Group @ No Code         Cross Code       Enable Cross Code (A.B.C. DRB1.DRB345.DQ) @ Enable Cross Code (DP)         Demographic       Ver 1_2020_Jan_allelefilter       Number of False         Possible Allele Code       @ G I @ G 2 G 3         Batch Analysis of Samples with Low Posit       Enable Cross Code (A.B.C. DrB1.DRB345.DQ)       Enable Cross Code (DP)         Demographic       Ver 1_2020_Jan_allelefilter       Number of False       Image: Control * 1         Min Positive Control * :       1000       G 2       G 3         Min Bead Court * :       1000       G       G D Control * :       1000         Min Bead Court * :       1000       G       G D Control * :       1000       G D Control * :       3         Display Popup message for Low Bead Count and Low Pote       Allow Auto Accept All       3       Save Sciose Coll | MicroSSP Analysis Configuration         Image: Configuration         Image: Configuration |
| Exclude Exon 3 Probes for DO/DP Analysis Global Bead Adjustment (Impact All Samples) Include Generic Test Comments (Exon 4-7)   • Required Field Reset to OLI Save Close                                                                                                    | Required Field     Reset to OLI     Save     Close     ONE LAMBDA                                                                                                    |
| -0929 Rev.01                                                                                                    | 5                                                                                                    |